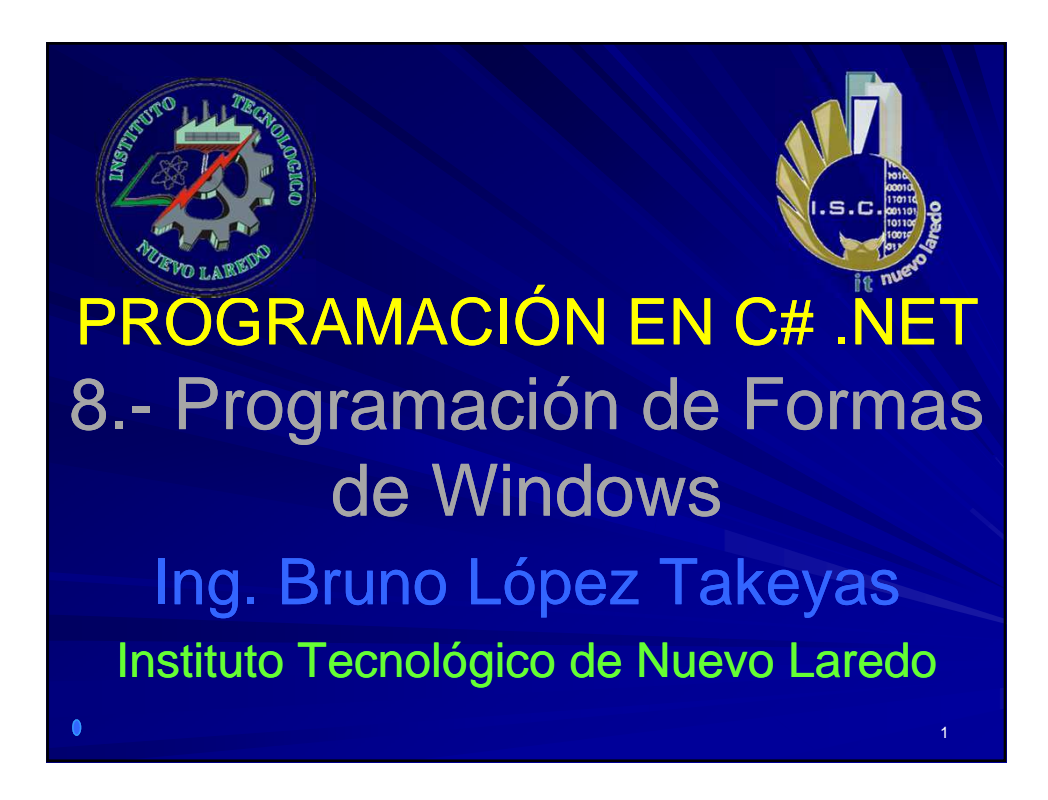

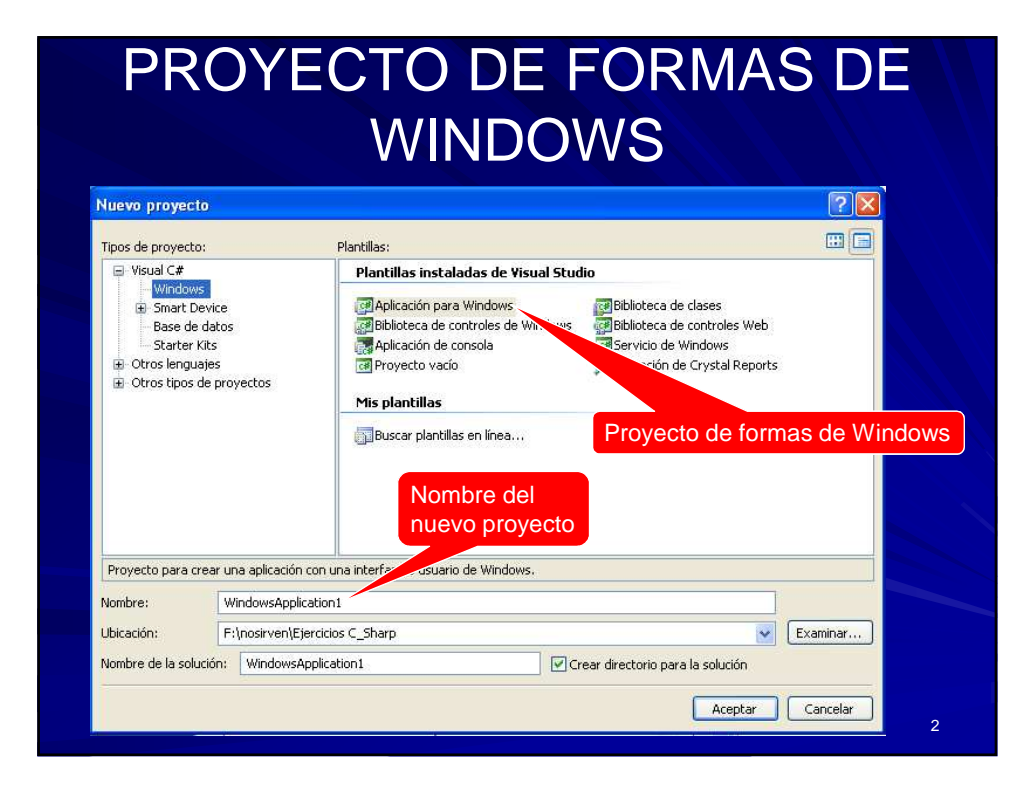

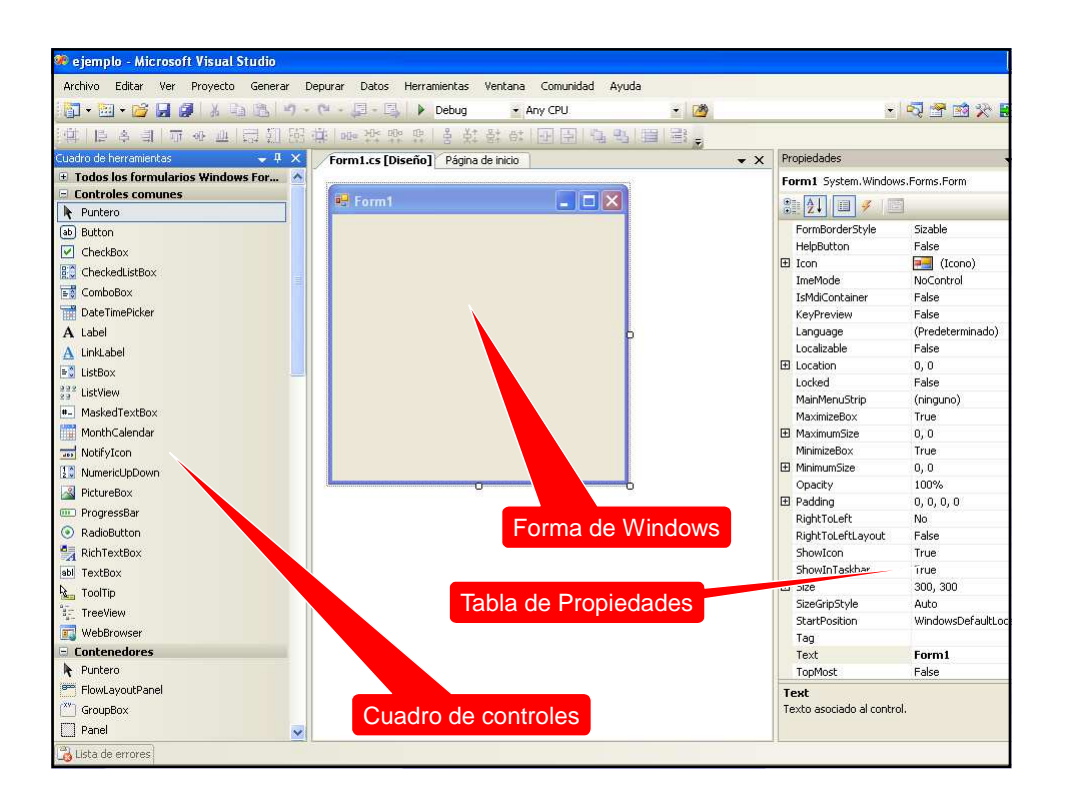

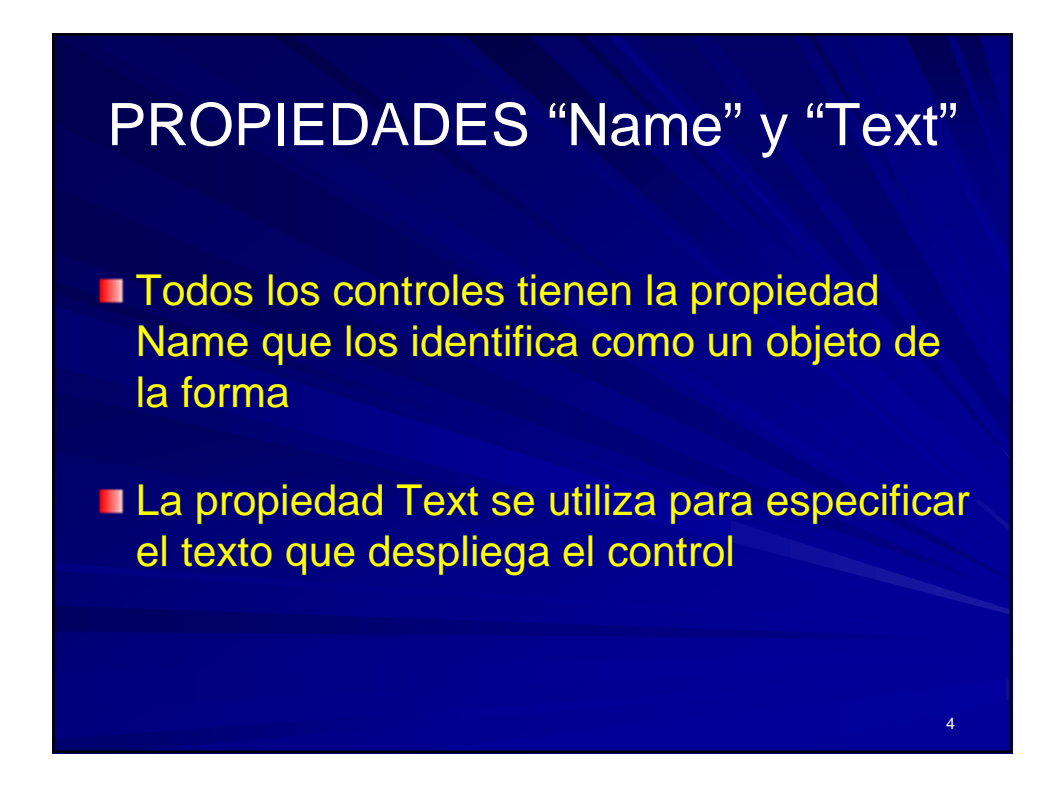

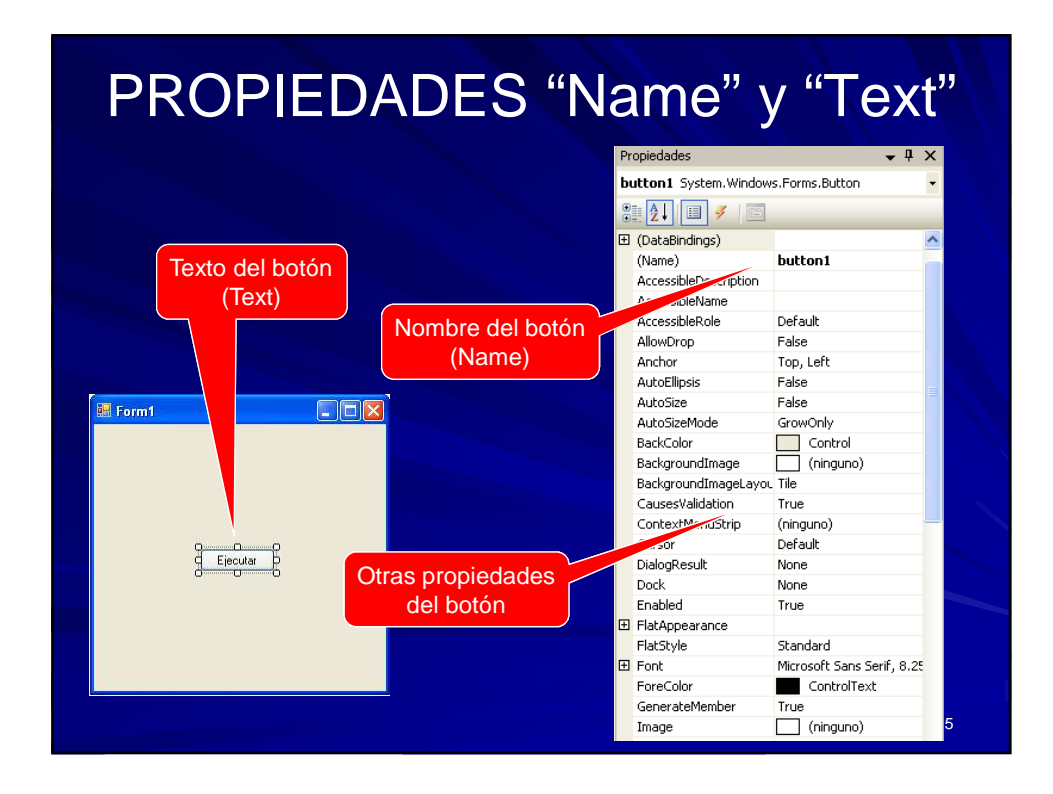

| CONTROLES                         |                                             |  |  |  |
|-----------------------------------|---------------------------------------------|--|--|--|
| Cuadro de herramientas 🛛 🗸 🖡 🗙    | Retéri Ficeute un conjunte de               |  |  |  |
| Todos los formularios Windows For | Boton: Ejecuta un conjunto de               |  |  |  |
| Puntero                           | Sentencias cuando se oprime                 |  |  |  |
| ab Button                         |                                             |  |  |  |
| CheckBox                          | CheckBox: Se utiliza para seleccionar       |  |  |  |
| CheckedListBox                    |                                             |  |  |  |
| E ComboBox                        | vanas opciones de un conjunio               |  |  |  |
| T DateTimePicker                  |                                             |  |  |  |
| A Label                           | Etiquata: Muastra un monsaio filo           |  |  |  |
| A LinkLabel                       | Enquera, muestra un mensaje njo             |  |  |  |
| E ListBox                         | En la forma                                 |  |  |  |
| 222 ListView                      |                                             |  |  |  |
| <ul> <li>MaskedTextBox</li> </ul> | Lista: Muestra una cuadro con una lista de  |  |  |  |
| MonthCalendar                     | mensaies                                    |  |  |  |
| wifyIcon                          |                                             |  |  |  |
| 10 NumericUpDown                  |                                             |  |  |  |
| PictureBox                        | RadioBotón: Se utiliza para seleccionar     |  |  |  |
| ProgressBar                       | Sólo una opción de un conjunto              |  |  |  |
|                                   |                                             |  |  |  |
|                                   | Cuadro da Taxto: Se utiliza para introducir |  |  |  |
|                                   | a mastrar datas                             |  |  |  |
| TreeView                          |                                             |  |  |  |
| WebBrowser                        | 6                                           |  |  |  |

| ALUMNOS INSTITUTO TECNOLÓGICO DE NUEVO LAREDO INSTITUTO TECNOLÓGICO DE NUEVO LAREDO Application.Exit(); Datos No. Ctrl Nombre | TERMINAR UNA APLIC                                                            | ACIÓN           |
|----------------------------------------------------------------------------------------------------|-------------------------------------------------------------------------------|-----------------|
| INSTITUTO TECNOLÓGICO DE NUEVO LAREDO Application.Exit(); No. Ctrl Nombre                                                     | M ALUMNOS                                                                     |                 |
| Semestre                                                                                                    | INSTITUTO TECNOLÓGICO DE NUEN Application.Exit Datos No. Ctrl Nombre Semestre | /O LAREDO<br>): |

| Form                                                                                                    |                                                                                                    |
|----------------------------------------------------------------------------------------------------|----------------------------------------------------------------------------------------------------|
| Second Studio                                                                                                    |                                                                                                    |
| Archivo Editar Ver Proyecto Generar Depurar Datos Herramientas Ventana Comunidad Ayuda                                                                                                    |                                                                                                    |
| 🛐 + 🔤 + 💕 🛃 🛃 👗 🖏 🏡 🧐 + 🝽 - 💷 - 🖾 🕨 Debug 🛛 + Any CPU 🛛 🔸 🔯                                                                                                    | - 💀 🕾 🐼 🛠 🖬 🖸 - 🔒                                                                                                    |
| · 在 臣 冬 引 录 ※ 但 因 列 別 连 响 水 吹 忠 各 教 教 好 田 司 马 智 君 -                                                                                                    |                                                                                                    |
| Cuadro de herramientas • 4 × Form1.cs [Diseño]* Página de inicio                                                                                                    | Propiedades 🗸 🕂 🚿                                                                                                    |
| Contrology Windows Form     Puratero     Contrology     Contrology     Contr     | Form1 System. Windows. For<br>Form2 System. Windows. For<br>Form2 det Stable<br>Helpettorn False<br>I con Bill (cono)<br>I con Bill (cono)<br>I cono Bill (cono)<br>I cono Bill (cono)<br>I cono Bill (c |
| Conceptor Panel  Conceptor Panel  Conce | Texto asociado al control.                                                                                                    |
|                                                                                                    |                                                                                                    |
|                                                                                                    |                                                                                                    |

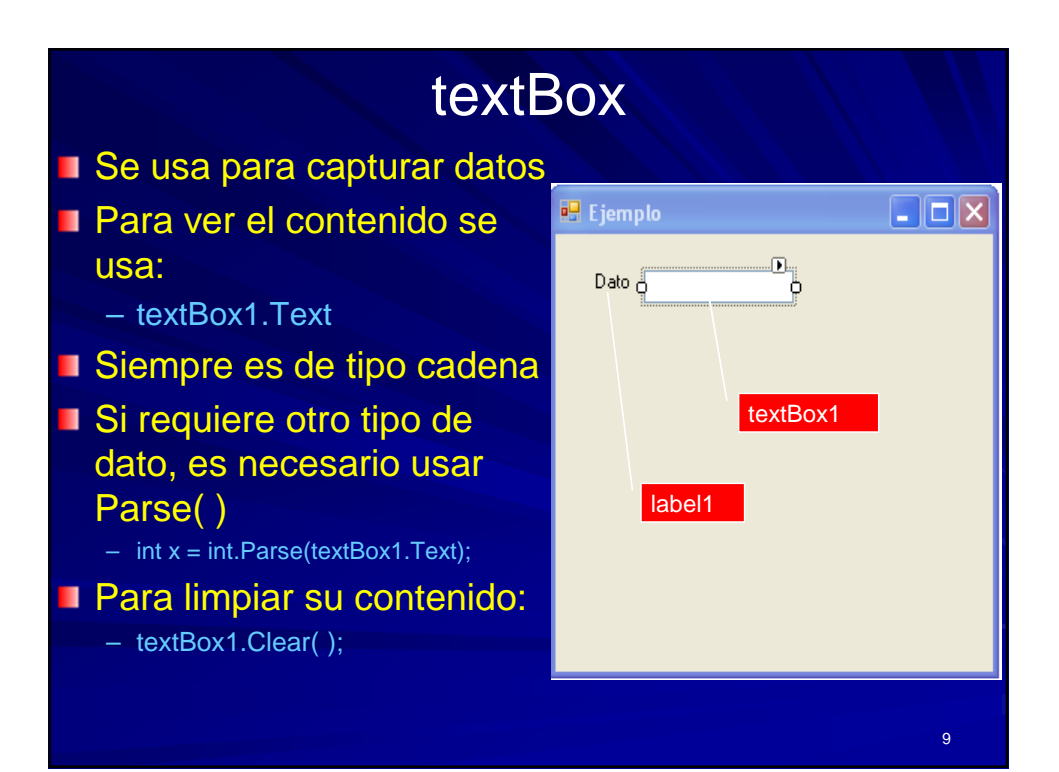

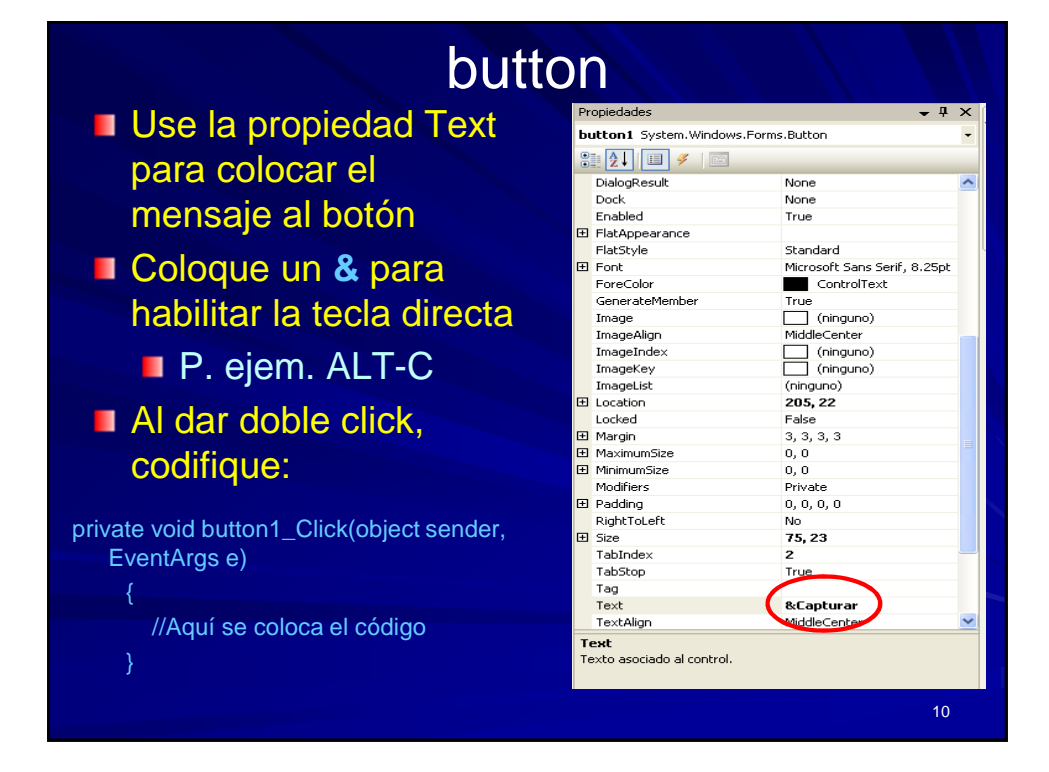

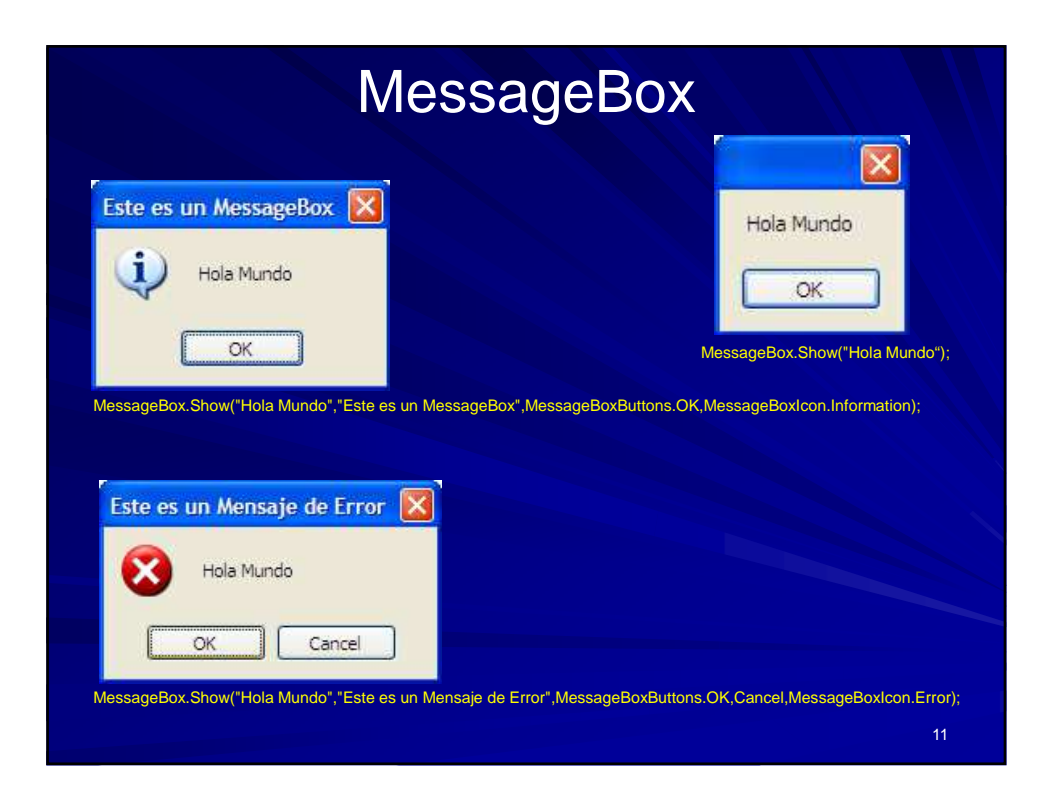

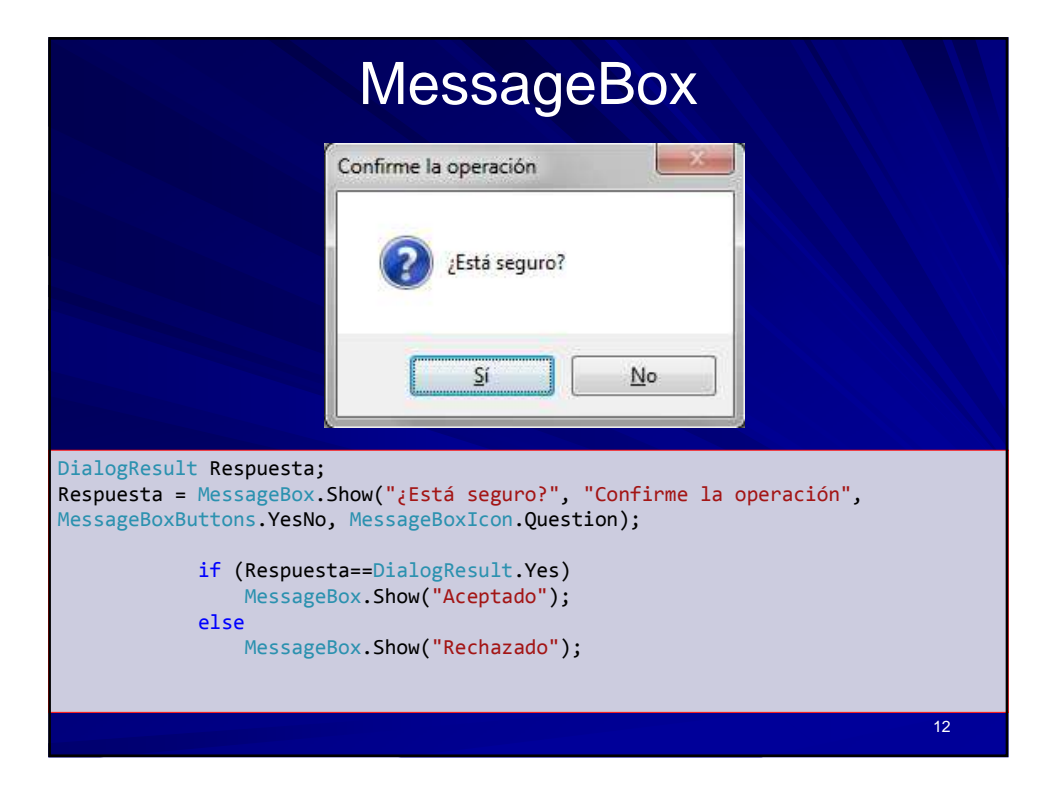

| checkBo                                      | X                  |                              |            |
|----------------------------------------------|--------------------|------------------------------|------------|
| Permite seleccionar<br>varias opciones       | checkBox1 Sysem.Wi | ndows.Forms.CheckBox         | •          |
|                                              | Cursor             | Default                      | ^          |
| 📮 Ejemplo                                    | Dock               | None                         |            |
|                                              | Enabled            | True                         |            |
|                                              | FlatAppearance     |                              |            |
| Dato Capturar                                | FlatStyle          | Standard                     |            |
|                                              | 🗄 Font             | Microsoft Sans Serif, 8.25pt |            |
| Salir                                        | ForeColor          | ControlText                  |            |
| ✓ Inscrito al Simposium                      | GenerateMember     | True                         |            |
| Minute al Talu                               | Image              | (ninguno)                    |            |
|                                              | ImageAlign         | MiddleCenter                 |            |
|                                              | ImageIndex         | (ninguno)                    | _          |
|                                              | ImageKey           | (ninguno)                    |            |
|                                              | ImageList          | (ninguno)                    |            |
| chock Boy?                                   | E Location         | 26, 79                       |            |
| CHECKDUXZ                                    | Locked             | False                        |            |
|                                              | 🗄 Margin           | 3, 3, 3, 3                   |            |
|                                              | MaximumSize        | 0, 0                         |            |
|                                              | MinimumSize        | 0, 0                         |            |
|                                              | Modifiers          | Private                      | _          |
| if (checkBey1 Checked)                       | Padding            | 0, 0, 0, 0                   | _          |
| II (CHECKBOXT.CHECKEU)                       | RightToLeft        | No                           | _          |
| MassageBox Show("Onción : "LehockBox1 Toxt): | ± Size             | 124, 17                      |            |
|                                              | TabIndex           | 3                            |            |
|                                              | TabStop            | True                         |            |
|                                              | Tag                |                              | <b>N</b> - |
| if (chackBay2 Chackad)                       | Text               | Inscrito al &Simposium       | /          |
|                                              | TextAlign          | MiddleLeft                   | ×          |
| MessageBox.Show("Opción : "+checkBox2.Text); |                    | 13                           |            |

| radioButton                                             |              |                                                                                                    |                                                                                                    |   |  |
|---------------------------------------------------------|--------------|----------------------------------------------------------------------------------------------------|----------------------------------------------------------------------------------------------------|---|--|
| Permite selecciona<br>sólo una opción                   | ir           | radioButton1 stem.Wir                                                                                                    | ndows.Forms.RadioButton                                                                                | • |  |
| Boto Captural Dato Captural Inscripciones Salir         |              | Enabled<br>Enabled<br>FlatAspearance<br>FlatStyle<br>ForeColor<br>GenerateMember<br>Image<br>ImageAlign<br>ImageIndex<br>ImageKey | True Standard Microsoft Sans Serif, 8.25pt ControlText True (ninguno) MiddleCenter (ninguno) (ninguno) |   |  |
| Masculino     Femenino                                  | radioButton1 | ImegeList<br>Clocation<br>Locked<br>Maryin<br>MaximumSize<br>Modifiers<br>Padding<br>RightToLeft                                  | (ringuno)<br>49, 197<br>False<br>3, 3, 3, 3, 3<br>0, 0<br>0, 0<br>Private<br>0, 0, 0, 0<br>No          |   |  |
| if (radioButton1.Checked)<br>MessageBox.Show(radioButto | n1.Text);    | Size  TabIndex  TabStop  Tag  Tayt                                                                                                | 73, 17<br>8<br>True<br>&Macculing                                                                      |   |  |
| if (radioButton2.Checked)<br>MessageBox.Show(radioButto | n2.Text);    | TextAlign<br>TextImageRelation<br>UseCompatibleTextRend                                                                           | teidile eff<br>Overlay<br>erinç False                                                                  |   |  |

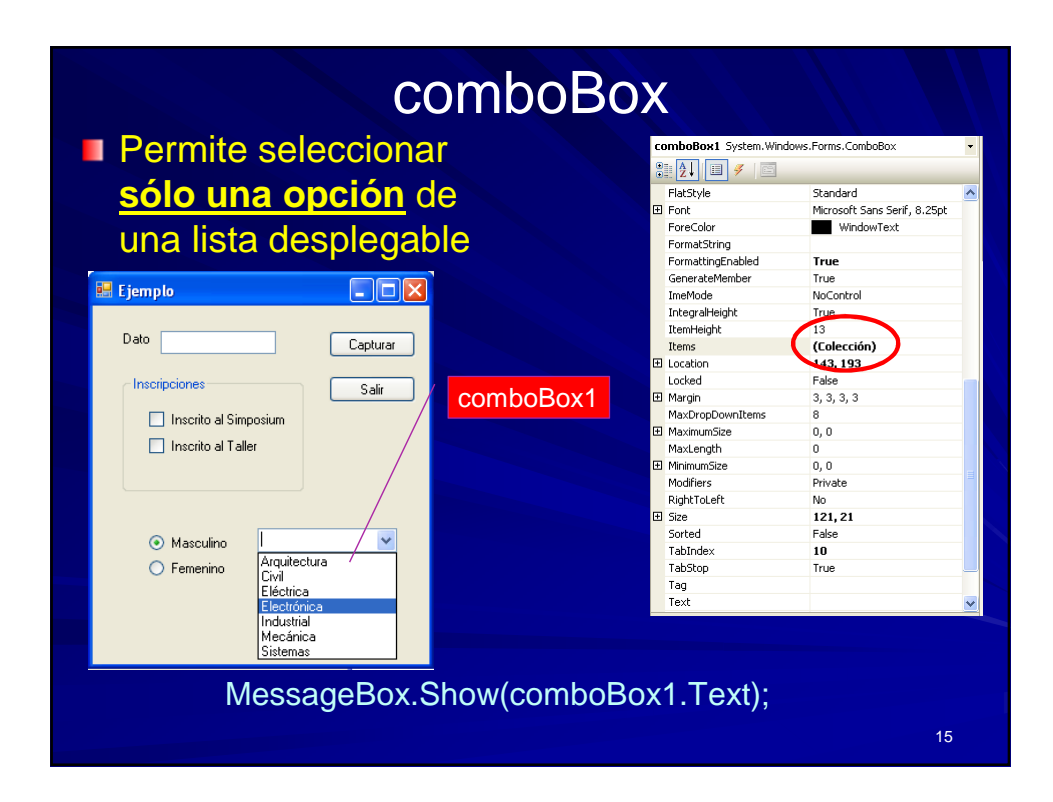

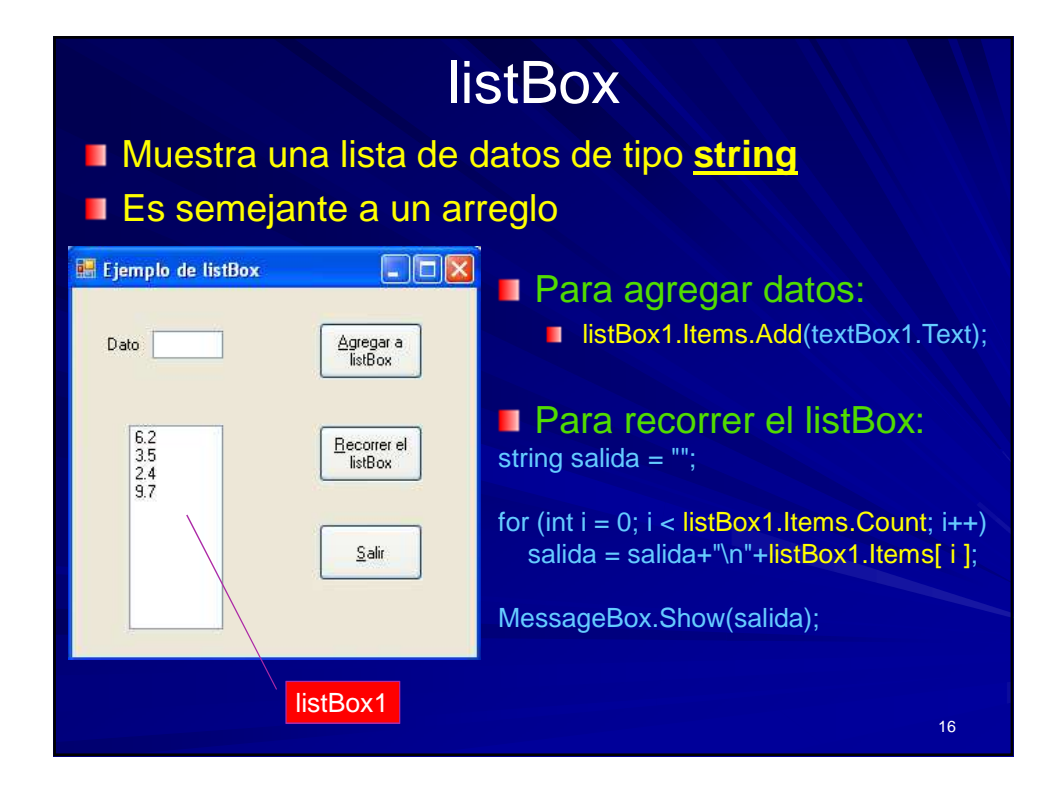

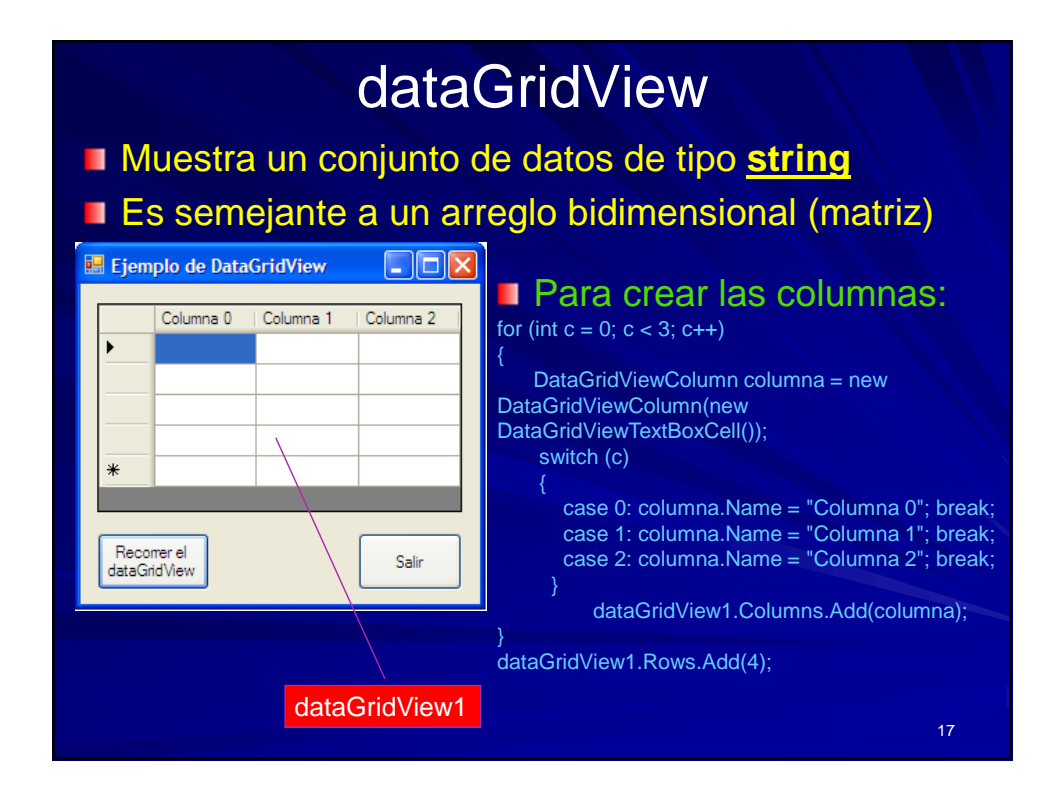

|                      |                                 |                                                                                                    | d                                                                                      | ataG                                                         | GridV                                                    | 'ie | W                                                                                                    |                                                                                                    |   |
|----------------------|---------------------------------|----------------------------------------------------------------------------------------------------|----------------------------------------------------------------------------------------|--------------------------------------------------------------|----------------------------------------------------------|-----|----------------------------------------------------------------------------------------------------|----------------------------------------------------------------------------------------------------|---|
| di<br>di<br>di<br>di | ata<br>ata<br>ata<br>ata<br>ata | Para etiqu<br>GridView1.Rows<br>GridView1.Rows<br>GridView1.Rows<br>GridView1.Rows<br>GridView1.Rows | uetar lo<br>s.Add(12);<br>s[0].Headerd<br>s[1].Headerd<br>s[2].Headerd<br>s[3].Headerd | Cell.Value =<br>Cell.Value =<br>Cell.Value =<br>Cell.Value = | Iones:<br>"Enero";<br>"Febrero";<br>"Marzo";<br>"Abril"; |     | dataGridView1 System.Wind<br>Location<br>Location<br>Locked<br>Margin<br>MaximumSize<br>MinimumSize<br>MinimumSize<br>MinimumSize<br>MinimumSize<br>MinimumSize<br>Modifiers<br>MultiSelect<br>Beadronk | lows.Forms.DataGridView<br>31, 164<br>False<br>3, 3, 3, 3<br>0, 0<br>0, 0<br>Private<br>True<br>False<br>False |   |
|                      |                                 | Ejemplo de Dat                                                                                       | taGridView                                                                             | ,                                                            |                                                          |     | RightToLeft<br>RowHeadersDefaultCellStyle<br>RowHeadersVisible<br>RowHeadersWidth<br>RowHeadersWidth<br>RowHeadersWidthSizeMode<br>RowSDefaultCellStyle<br>B RowTemplate                                | No<br>Raised<br>DataGridViewCellStyle { Back<br>True<br>AutoSizeToAllHeaders<br>DataGridViewCellStyle { Inde   | © |
|                      |                                 |                                                                                                    | Columna 0                                                                              | Columna 1                                                    | Columna 2                                                | ^   | ScrollBars<br>SelectionMode                                                                                                    | Both<br>RowHeaderSelect                                                                                        | - |
|                      |                                 | Enero     Febrero     Marzo     Abril     Mayo     Junio     Julio     Aceste                        |                                                                                        |                                                              |                                                          |     | ShowCellErors<br>ShowCellington<br>ShowCellington<br>ShowRowErrors<br>El Size<br>StandardTab<br>TabIndex<br>TabIndex<br>TabStop<br>Tab                                                                  | True<br>True<br>True<br>370,178<br>False<br>7<br>True<br>18                                                    |   |

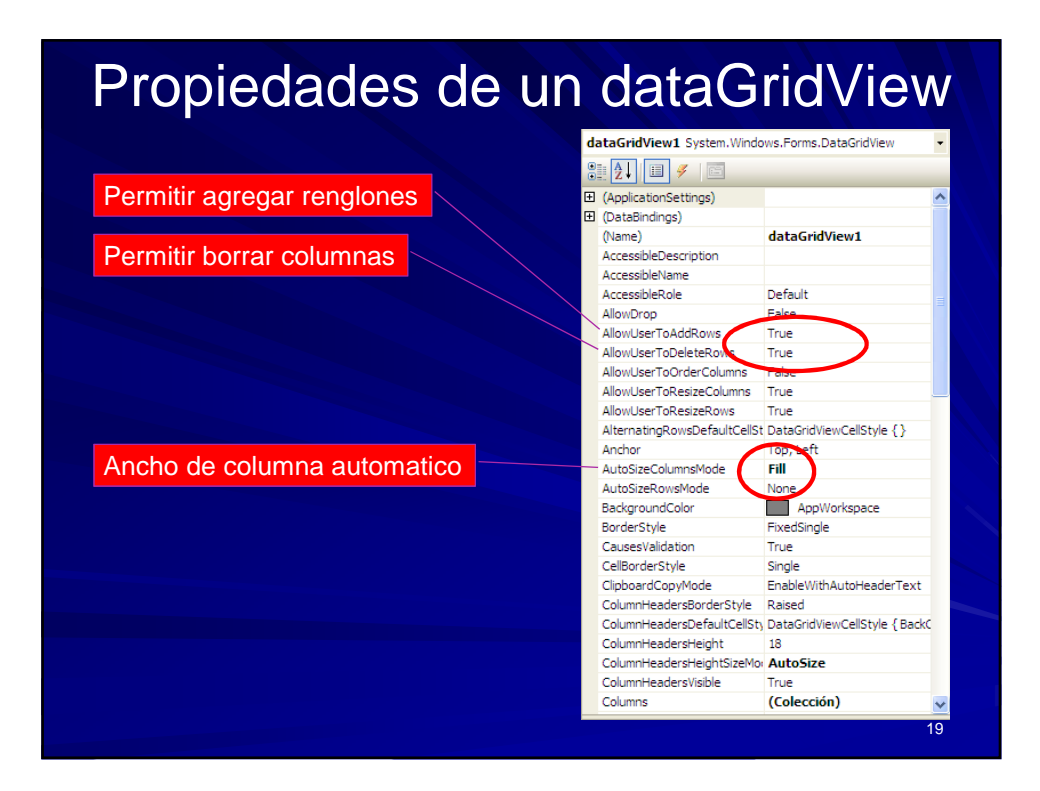

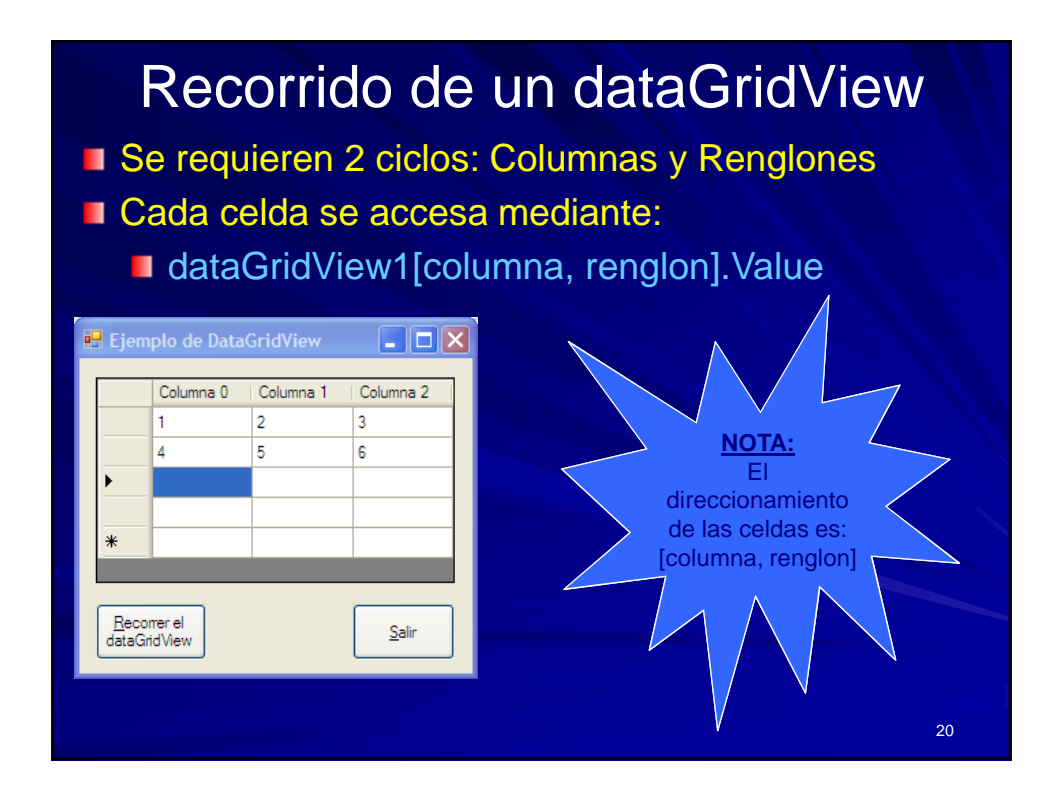

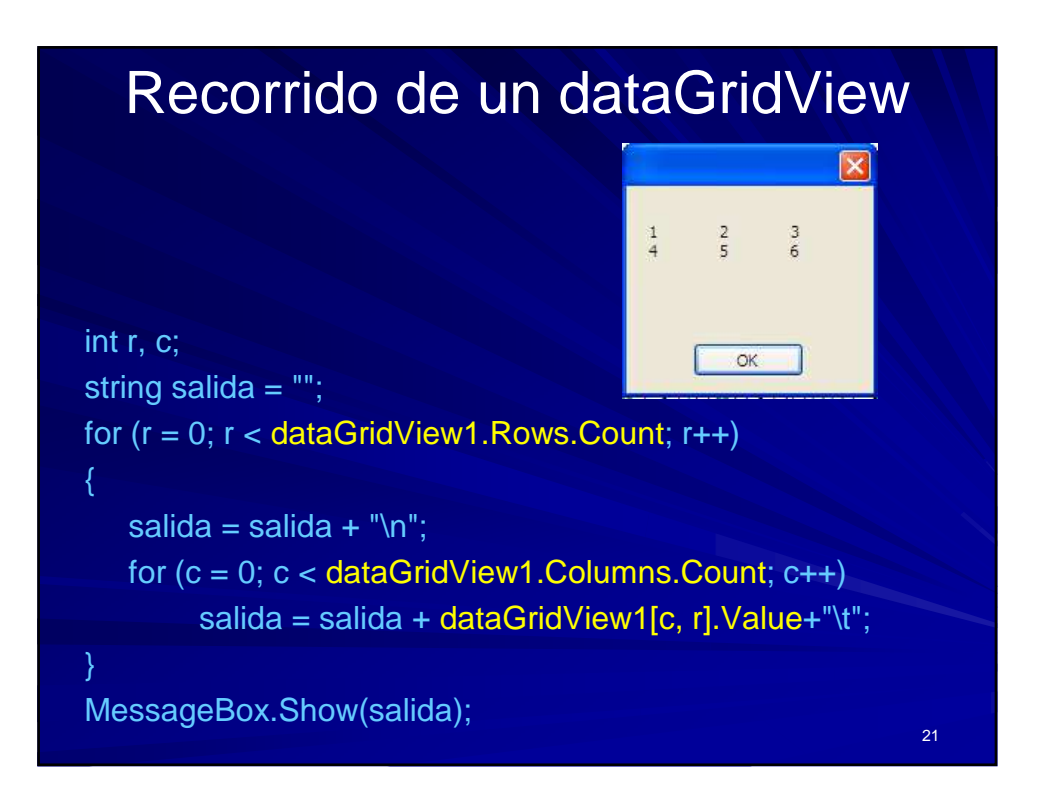

## Ajustando las propiedades del dataGridView

// No permitir agregar ni eliminar renglones
dataGridView1.AllowUserToAddRows = false;
dataGridView1.AllowUserToDeleteRows = false;

// Autoajustar el ancho de las columnas
dataGridView1.AutoSizeColumnsMode =
DataGridViewAutoSizeColumnsMode.Fill;

// Seleccionar un renglón completo al hacer click
dataGridView1.SelectionMode =
DataGridViewSelectionMode.FullRowSelect;

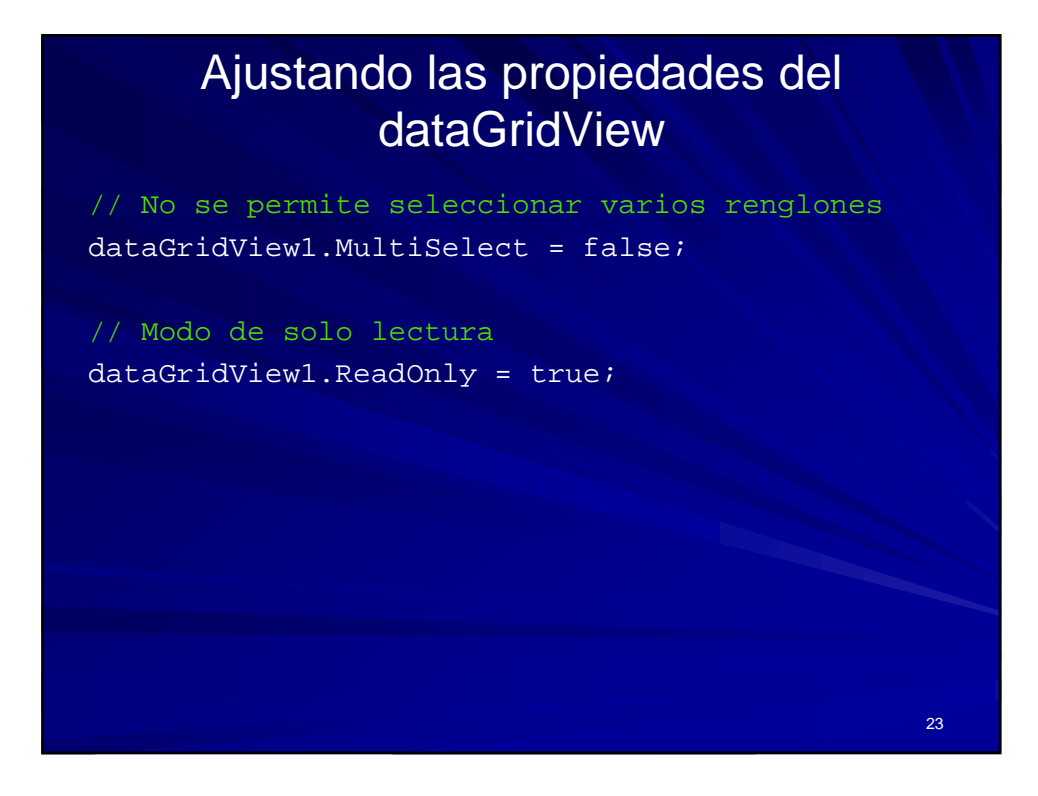

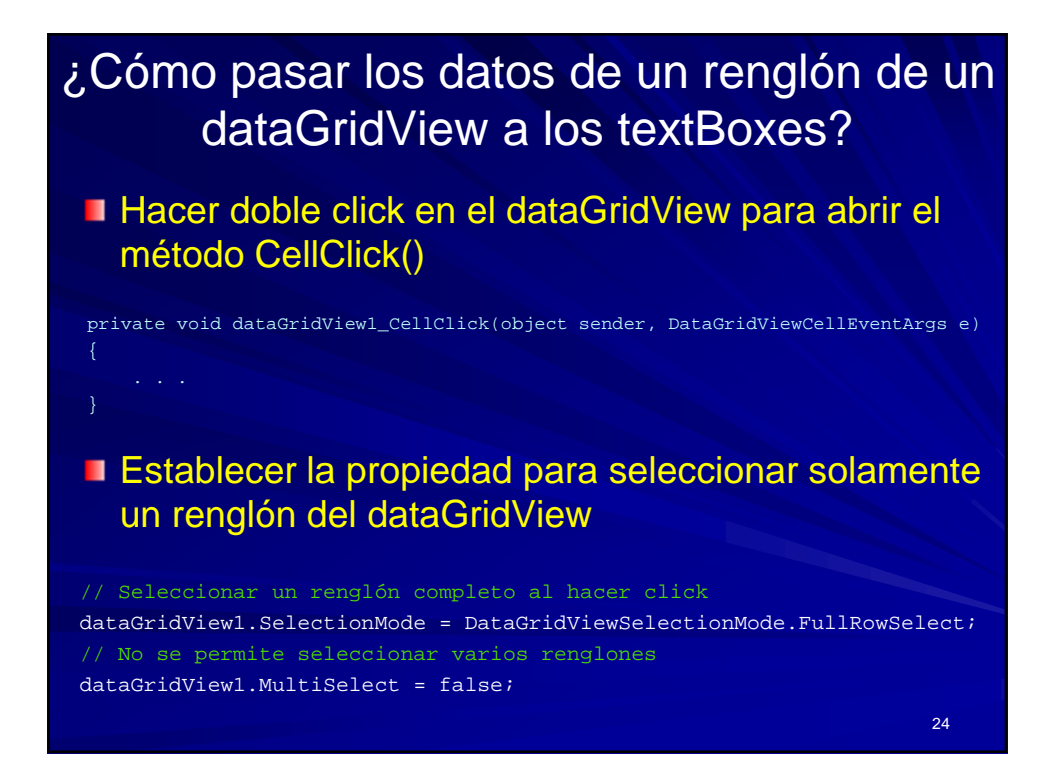

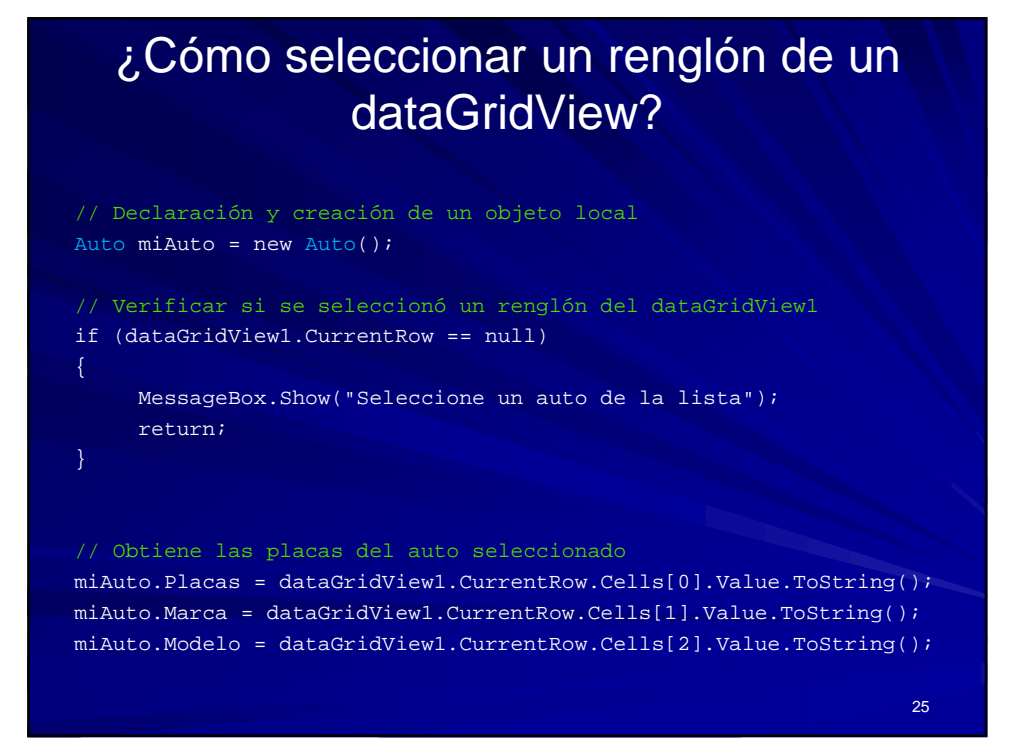

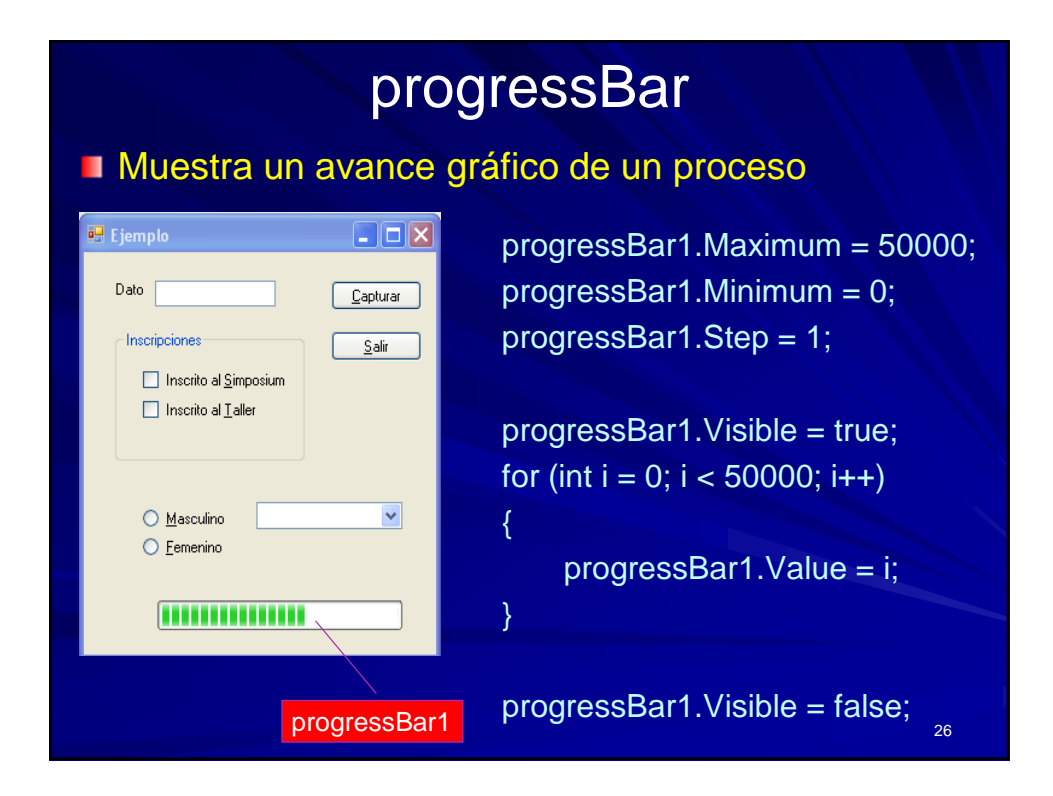

## Prefijos sugeridos para los nombres de controles (notación húngara)

| Control      | Prefijo | Ejemplo(s)      |
|--------------|---------|-----------------|
| Button       | btn     | btnSalir        |
| CheckBox     | chk     | chkInscrito     |
| ComboBox     | cbo     | cboEspecialidad |
| DataGridView | dtg     | dtgIngredientes |
| Form         | frm     | frmPrincipal    |
| GroupBox     | grp     | grpDatosAlumnos |
| Label        | lbl     | lblNombre       |
| ListBox      | lst     | lstAlumnos      |
| RadioButton  | rad     | radMasculino    |
| TextBox      | txt     | txtRadio        |

http://support.microsoft.com/kb/173738/es

27

| Control                         | Prefijo | Ejemplo                 |  |
|---------------------------------|---------|-------------------------|--|
| Button                          | btn     | btnSave                 |  |
| Calendar                        | cal     | calMyDate               |  |
| Checkbox                        | chk     | chkMailList             |  |
| CheckBoxList                    | chkl    | chklAddress             |  |
| ComboBox                        | cbo     | cboProvincias           |  |
| DataGrid                        | dtg     | dtgClientes             |  |
| DataList                        | dlst    | dlstProductos           |  |
| DateTimePicker                  | dtp     | dtpFechaInicio          |  |
| Dialog, ColorDialog, FontDialog | dlg     | dlgFileSave, dlgColores |  |
| Image                           | img     | imgLogo                 |  |
| Label                           | lbl     | lblApellido             |  |
| LinkLabel                       | lbl     | <b>lbl</b> WebPage      |  |
| ListBox                         | lst     | lstCompany              |  |
| ListView                        | lvw     | lvwRecibos              |  |
| MainMenu                        | mnu     | mnuArchivo              |  |
| MenuItem                        | mnu     | mnuCerrar               |  |
| Panel                           | pnl     | panSection              |  |
| PictureBox                      | pic     | picLogo                 |  |
| RadioButton                     | rad     | radSex                  |  |
| RadioButtonList                 | rbl     | rblAgeGroup             |  |
| RichTextBox                     | rtb     | rtbDocumento            |  |
| Repeater                        | rep     | repSection              |  |
| TabControl                      | tab     | tabUsuario              |  |
| TextBox                         | txt     | txtApellido             |  |
| TreeView                        | tvw     | tvwDirectorios          |  |
| ToolBar                         | tbr     | tbrStatus               |  |
| Timer                           | tmr     | tmrSegundos             |  |
| Validators (Todos)              | val     | valCreditCardNumber     |  |
| ValidationSummary               | vals    | valsErrors              |  |

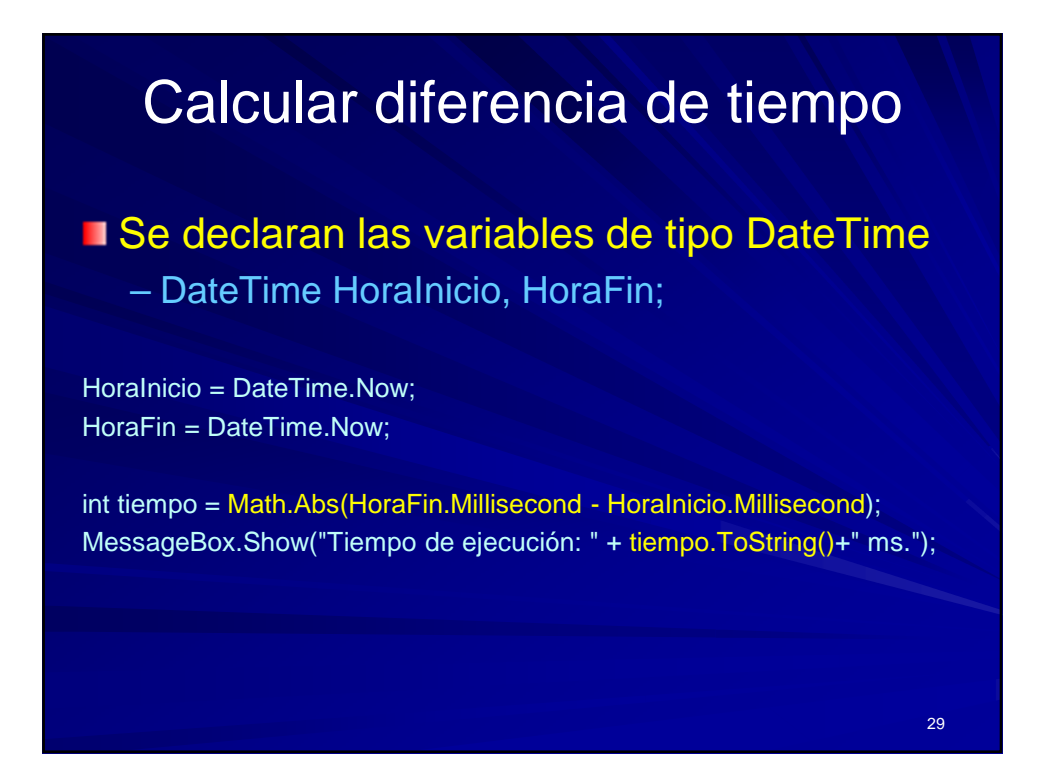

## Otra forma de calcular diferencia de tiempo

La palabra reservada var sólo se puede utilizar en un contexto local

var cronometro = System.Diagnostics.Stopwatch.StartNew();

cronometro.Stop(); MessageBox.Show(cronometro.ElapsedMilliseconds.ToString());

30

| Porm1     |             |       |  |
|-----------|-------------|-------|--|
| Dato 1    | Abrir Form2 | Salir |  |
|           |             |       |  |
| Form2     |             |       |  |
| and other |             |       |  |

| 🗙 Multi            | Formas - Microsoft Visual Studio                  |          |                                              |                                                 |                            |
|--------------------|---------------------------------------------------|----------|----------------------------------------------|-------------------------------------------------|----------------------------|
| Archivo            | Editar Ver Proyecto Generar Depurar Equipo Datos  | Herr     | amientas Prueba Ventana Ayuda                |                                                 |                            |
| : ( <b>1</b> ) * 6 |                                                   | 2bug     |                                              | •~~ <u></u> • • • • • • • • • • • • • • • • • • | X B 🖬 C 🔎                  |
| : [H] [H]          | · 수 네 · 네 야 프 · 다 김 대 · 바 야 않 않 용 · 님             | 무: 1     | 타 타 [벤덴] 14 16 (프) 프 -                       |                                                 |                            |
| Cuadro d           | le herramien * # × Form2.cs Form2.cs [Diseño] × F | orm1     | .cs Form1.cs [Diseño]                        | Explorador de s                                 | oluciones                  |
| k                  | Puntero                                           | _        |                                              |                                                 | ಷ                          |
| (All               | BackgroundWork Prorm2 C                           | 3        |                                              | Solución                                        | 'MultiFormas' (1 proyecto) |
| 000                | BindingNavigator                                  | (44)     | Generar                                      | 1                                               | ormas                      |
| 6                  | BindingSource Dato 2 0 0 Form1                    |          | Volver a generar                             |                                                 | erences                    |
| ab                 | Button                                            |          | Limpiar                                      |                                                 | m1.cs                      |
|                    | CheckBox                                          | 1        | Dublicar                                     |                                                 | m2.cs                      |
| 8:0                |                                                   |          |                                              |                                                 | gram.cs                    |
|                    | ComboRea Nuevo elemento Ctrl+Mayús.+A             | <u>.</u> | Agregar                                      |                                                 |                            |
| De la              | ContextMe Elemento existente Mayús.+Alt+A         |          | Agregar referencia                           |                                                 |                            |
|                    | DataGridVi                                        |          | Agregar referencia de servicio               |                                                 |                            |
|                    | DataSet Windows Forms                             | 2        | Ver diagrama de clases                       |                                                 |                            |
| 100                | DateTimeF                                         |          | Establecer como proyecto de inicio           |                                                 |                            |
| Fal                | DirectoryE                                        |          | Depurar                                      | •                                               |                            |
| 100                | DirectoryS 💐 Clase Mayús.+Alt+C                   | 2        | Agregar solución al control de código fuente |                                                 |                            |
|                    | DomainUpDown                                      | ×        | Cortar                                       | Ctrl+X                                          |                            |
| 0                  | ErrorProvider                                     | 123      | Pegar                                        | Ctrl+V                                          |                            |
| 12                 | EventLog                                          | ×        | Quitar                                       | Supr                                            |                            |
| 4                  | FileSystemWatcher                                 |          | Cambiar nombre                               |                                                 |                            |
| 800                | FlowLayoutPanel                                   |          | Descargar el provecto                        |                                                 |                            |
|                    | FolderBrowserDia                                  | 18       | Abrir cameta en el Evolerador de Windowr     |                                                 |                            |
| A                  | FontDialog                                        | -        | nom corpera en el explorador de vintados     | A 10 - 10 - 10 - 10 - 10 - 10 - 10 - 10         | -                          |
| ( <sup>XV</sup> )  | GroupBox                                          | 1        | Propiedades                                  | Alt+Entrar                                      |                            |
| F                  | HelpProvider                                      |          |                                              |                                                 |                            |
| KIN .              | HScrollBar                                        |          |                                              |                                                 |                            |
| ī                  | ImageList                                         |          |                                              |                                                 |                            |
| Δ                  | Label                                             |          |                                              | -1                                              |                            |
| Tista              | de errores                                        |          |                                              |                                                 |                            |

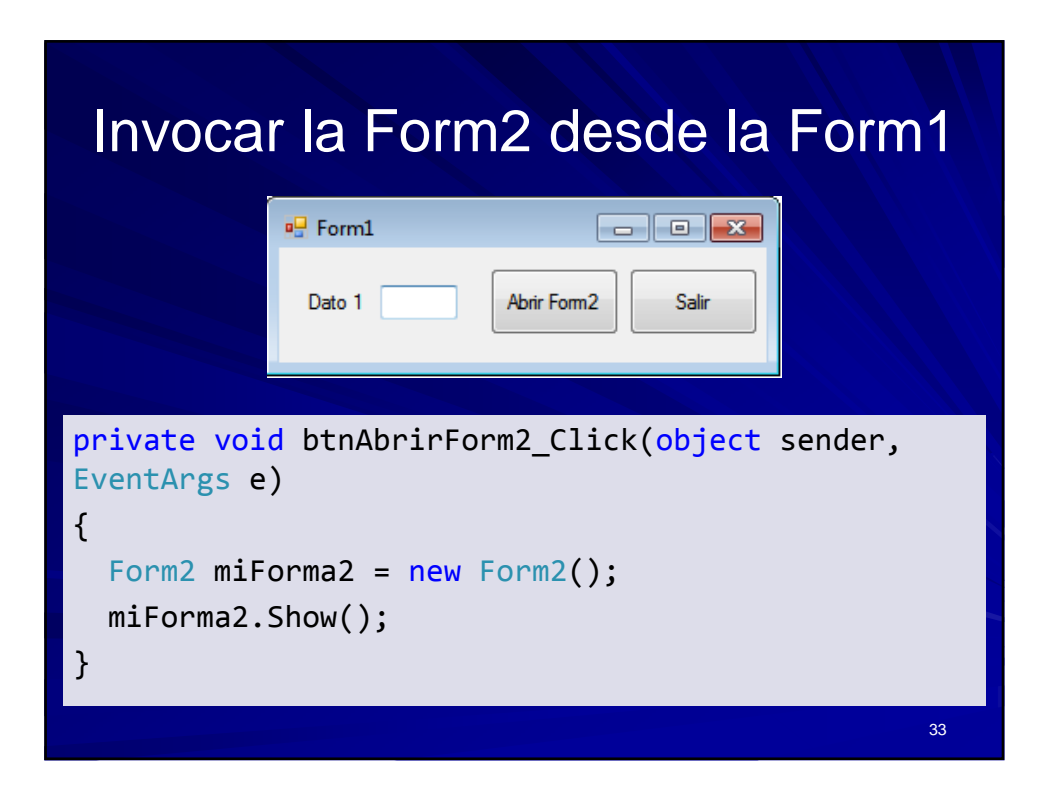

| Regresar a la Form1                                                            |    |
|--------------------------------------------------------------------------------|----|
| P Form2                                                                        |    |
| Dato 2 Regresar a<br>Form 1                                                    |    |
|                                                                                |    |
| <pre>private void btnRegresarForm1_Click(object<br/>sender, EventArgs e)</pre> |    |
| {                                                                              |    |
| <pre>this.Close();</pre>                                                       |    |
| }                                                                              |    |
|                                                                                | 34 |

| Uso de contraseña (password)                                                                          |    |  |  |  |  |  |
|----------------------------------------------------------------------------------------------------|----|--|--|--|--|--|
| Acceso Usuario Bruno Password Ingresar Salir                                                          |    |  |  |  |  |  |
| <pre>private void Form1_Load(object sender, EventArgs e) {    txtPassword.PasswordChar = '*'; }</pre> | 35 |  |  |  |  |  |

|  | Implementar un InputBox como<br>en Visual Basic |                                 |                    |     |                                          |
|--|-------------------------------------------------|---------------------------------|--------------------|-----|------------------------------------------|
|  | 🖳 Ejemplo<br>Entero                             |                                 | Insertar<br>Buscar | ×-) | Buscar                                   |
|  | *                                               | Entero<br>3<br>5<br>2<br>4<br>6 |                    |     | Anote el dato que desea buscar OK Cancel |
|  |                                                 |                                 |                    |     | 36                                       |

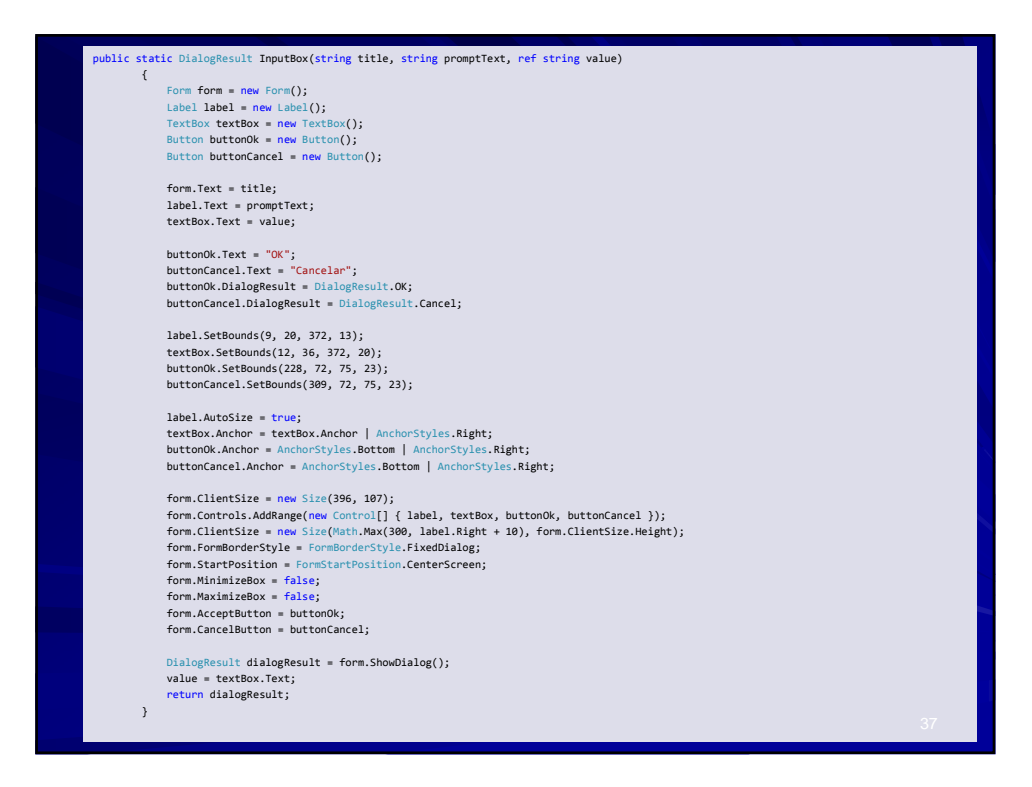

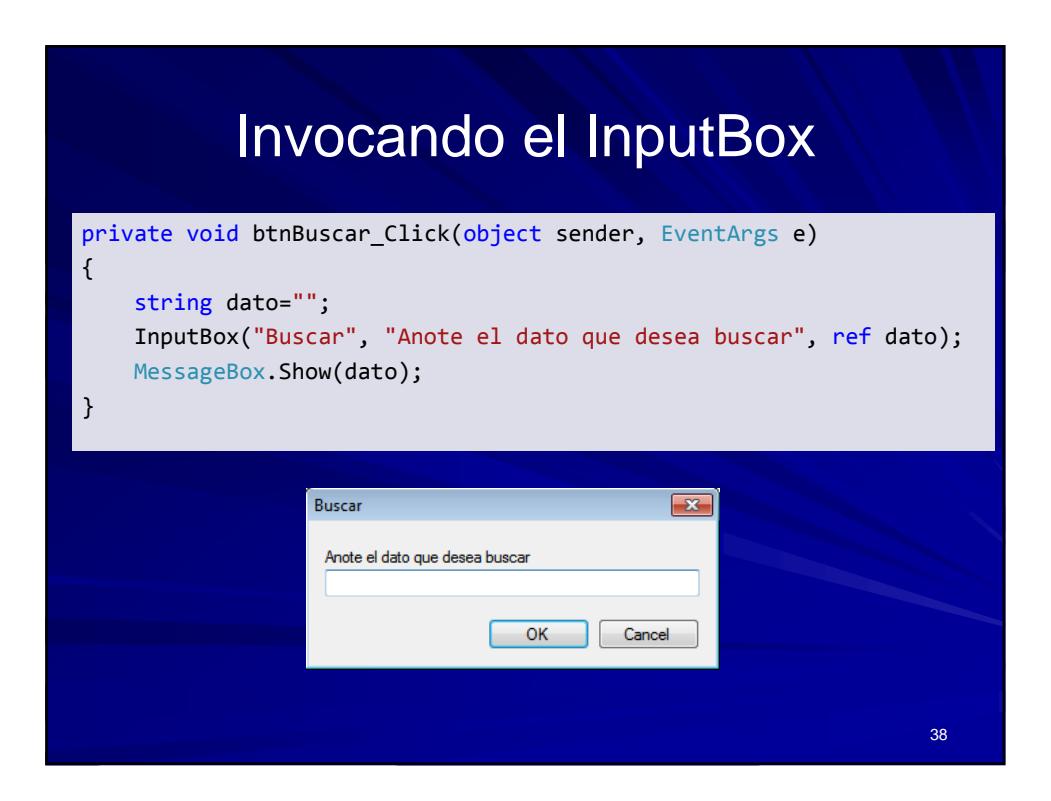

## LECTURAS ADICIONALES

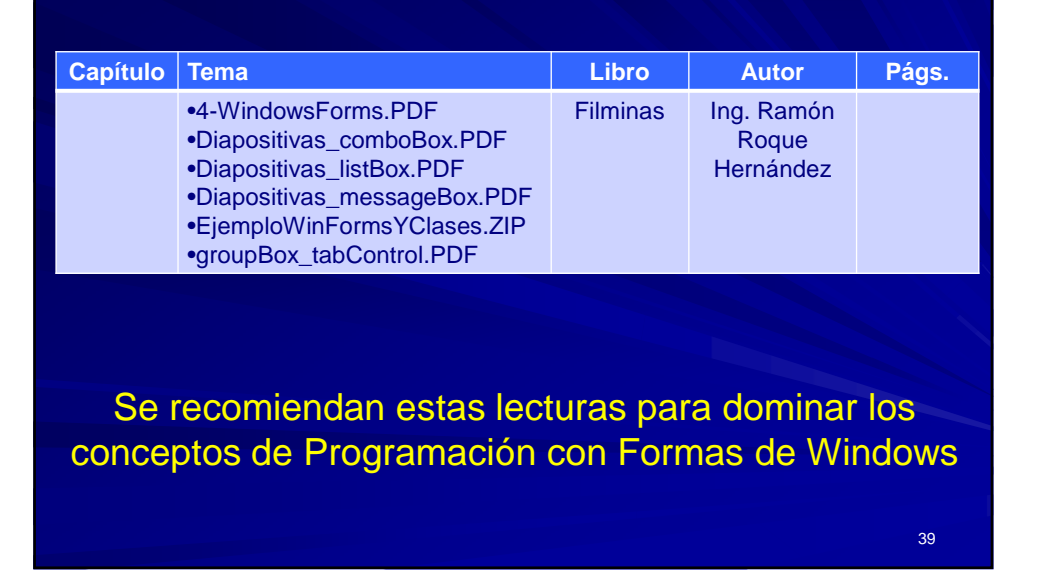